## **Office 365: Outlook and Teams**

Purpose: Will let you check emails and watch live lesson/conversation

Accessing it requires your school email (e.g. A10937@lpgs.bromley.sch.uk) and password. USE CHROME to login to <u>www.office.com</u>

Once logged in you will have access to a range of Microsoft apps including **Outlook** as well as **Teams.** 

You can click on Outlook to view your emails/send emails.

| ning    |          |      |       |            |         |            |       | In                |
|---------|----------|------|-------|------------|---------|------------|-------|-------------------|
| 0       | •        | W    | x     |            | N       | 4          | T.    | N                 |
| Outlook | OneDrive | Word | Excel | PowerPoint | OneNote | SharePoint | Teams | Class<br>Notebook |

| Microsoft                            |      |      |  |  |  |
|--------------------------------------|------|------|--|--|--|
| Sign in                              |      |      |  |  |  |
| Email address, phone number or Skype |      |      |  |  |  |
| No account? Create one!              |      |      |  |  |  |
| Can't access your account?           |      |      |  |  |  |
| Sign-in options                      |      |      |  |  |  |
|                                      | Back | Next |  |  |  |
|                                      |      |      |  |  |  |

## **Opening Teams**

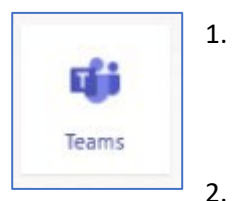

Click on the **Teams icon** to open the app

Your classes should appear as tiles on the left hand side. Do not panic if you do not have any/many classes listed as they will only appear once your teacher has activated them.

Click on a class to open their Teams page

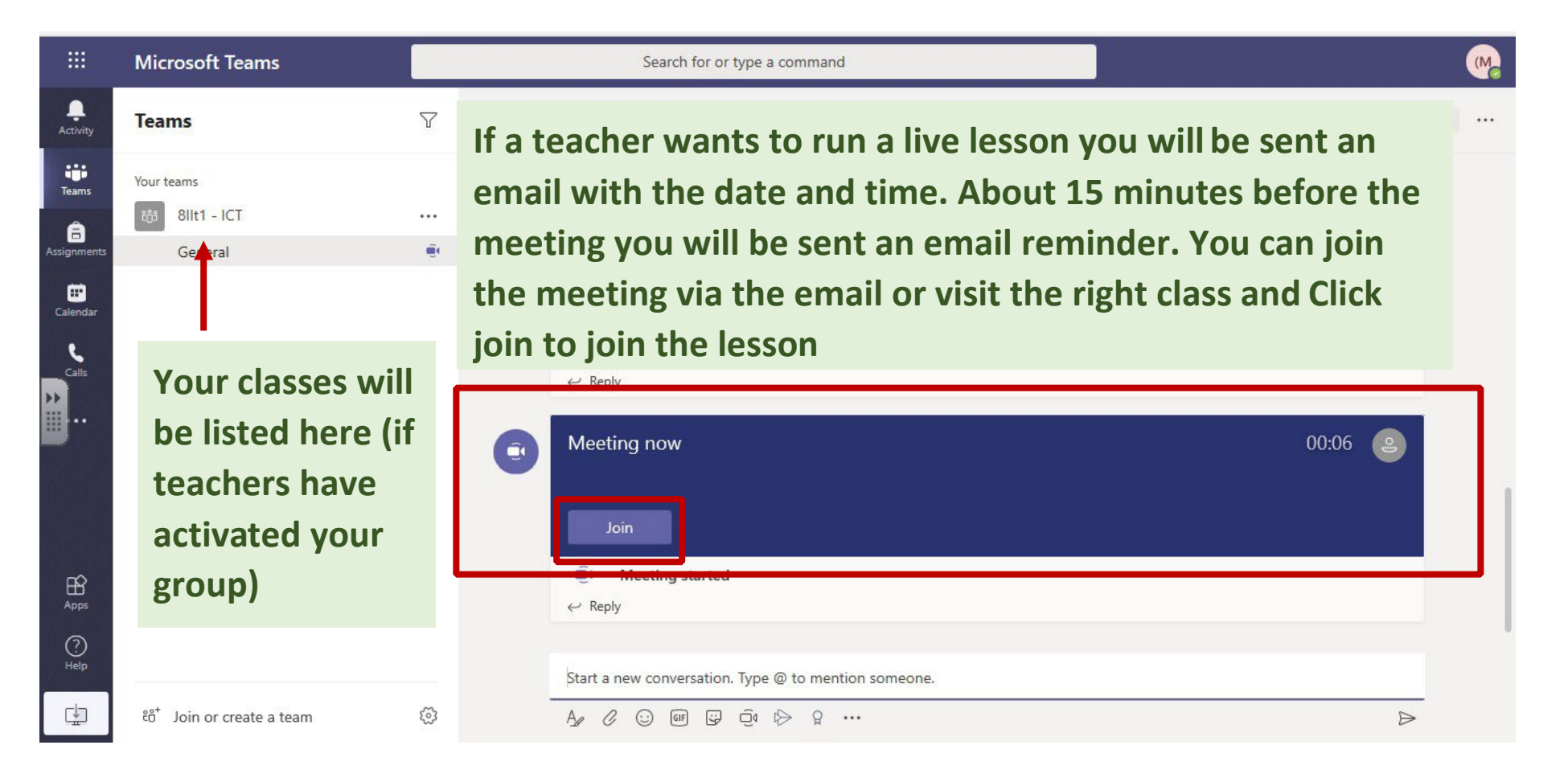

Lessons can be recorded and will appear in the appropriate 'channel' for play back at a later date.

|                  | Microsoft Teams | Search for or type a command             | 6     |
|------------------|-----------------|------------------------------------------|-------|
| L. Contractivity |                 |                                          | Close |
| Teams            |                 | Choose your audio and video settings for |       |
| signments        |                 |                                          |       |
| Ealendar         |                 |                                          |       |
| Calls            |                 | С                                        |       |
|                  |                 | won niot                                 |       |
|                  |                 | Devices                                  |       |
| Apps             |                 | Press join now                           |       |
| ?<br>Help        |                 | ශ් Audio off S Phone audio 💽 Add a room  |       |
| ţ                |                 |                                          |       |

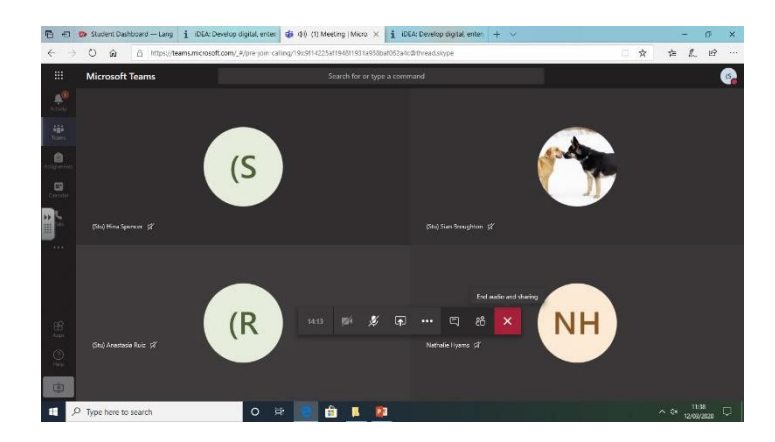

You will see other students joining the meeting

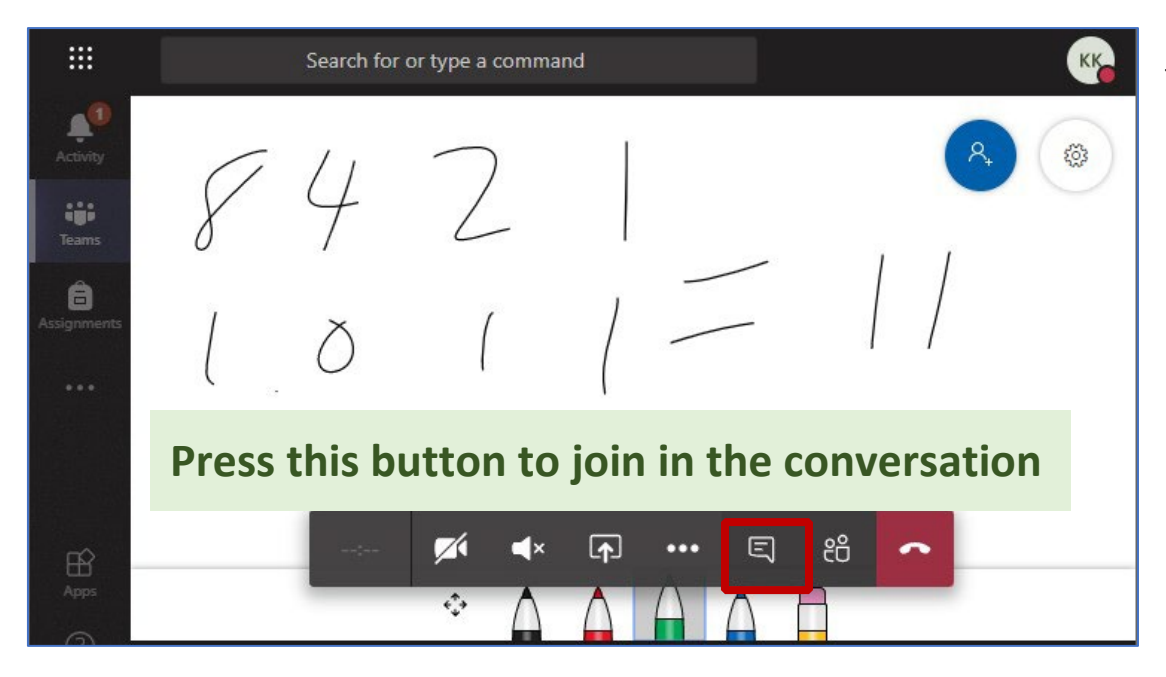

The teacher will display information on the screen.

It will look something like these screens

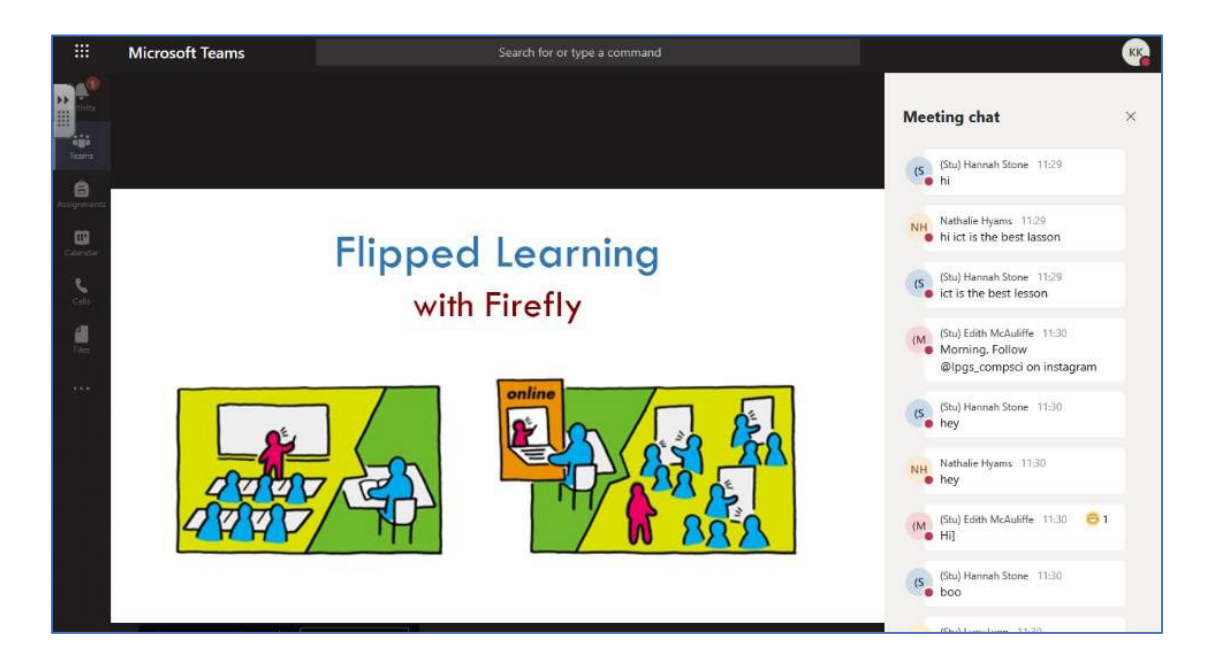

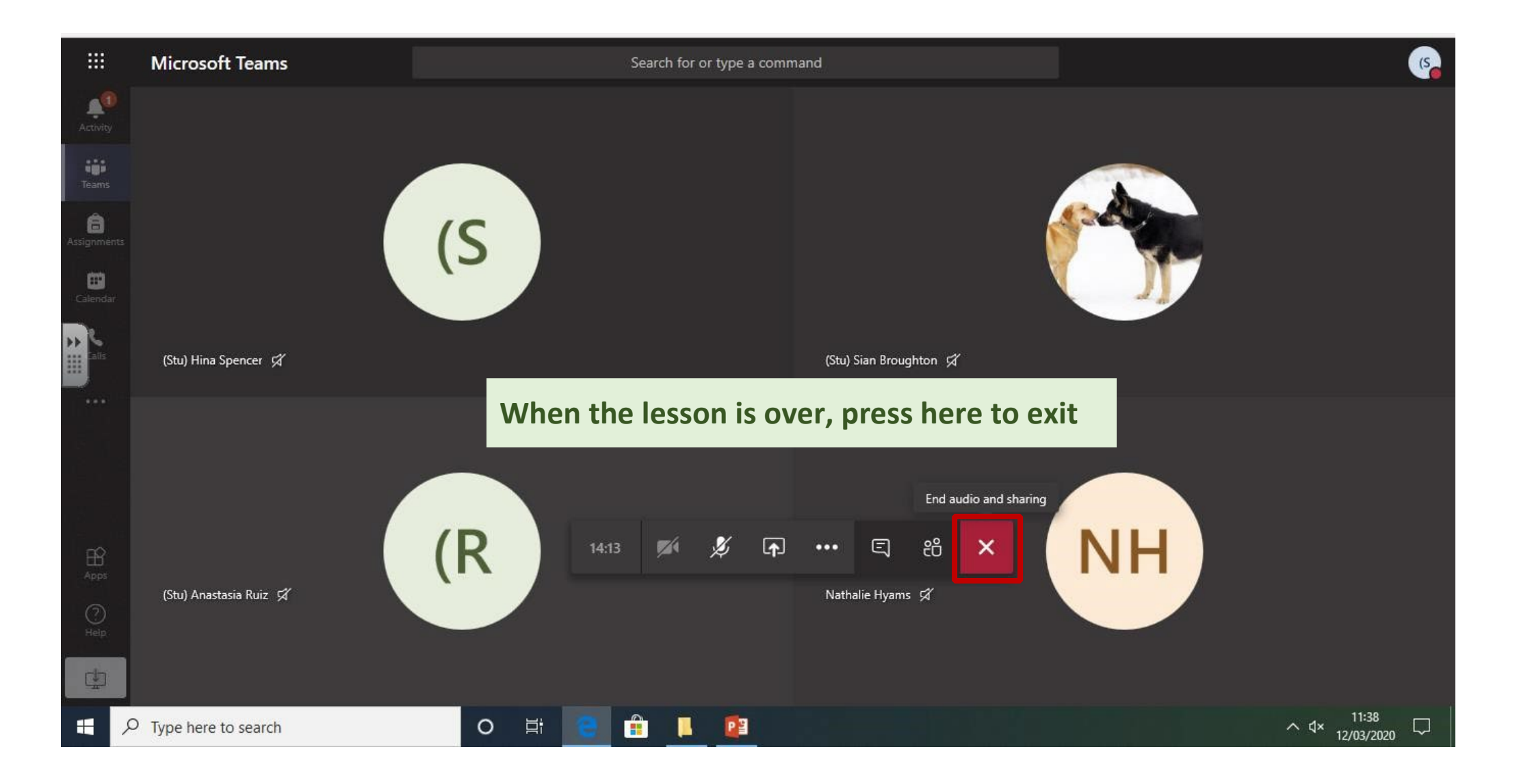

If you have any issues with any of the systems please contact <u>helpdesk@lplt.org.uk</u>